#### **Tata Cara Pembayaran Melalui Teller BNI**

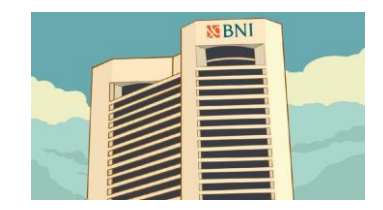

Datang ke kantor BNI terdekat di seluruh Indonesia

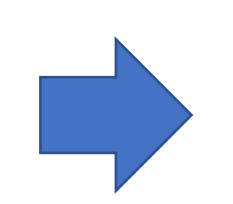

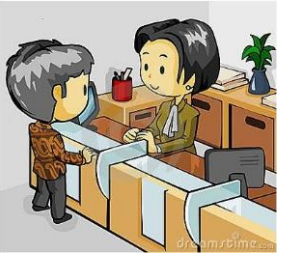

Informasikan ke Teller nama universitas dan nomor tagihan. Pembayaran bisa tunai atau transfer.

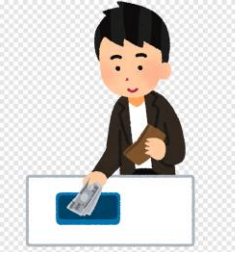

Teller melakukan verifikasi data. Selanjutnya calon mahasiswa/i melakukan pembayaran

TANDA BUKTI PEMBAYARAN SPC H2H PT. BANK NEGARA INDONESIA (Persero) TBK.

| Nomor Billing : 1    | 000000016                                       |
|----------------------|-------------------------------------------------|
| Nomor Induk : 1      | 23456789512                                     |
| Nama : Y             | ANRA RAHMAISA                                   |
| Nama Universitas : U | NIVERSITAS XXX                                  |
| Program Studi : B    | AKULTAS KEDOKTERAN                              |
| Periode : G          | ASAL 2015                                       |
| Keterangan :         |                                                 |
| Rincian 1 :          | Nominal : Rp. 400.000                           |
| Rincian 2 :          | Nominal : Rp. 0                                 |
| Rincian 3 :          | Nominal : Rp. 0                                 |
| Rincian 4 :          | Nominal : Rp. 0                                 |
| Rincian 5 :          | Nominal : Rp. 0                                 |
| Rincian 6 :          | Nominal : Rp. 0                                 |
| Rincian 7 :          | Nominal : Rp. 0                                 |
| Rincian 8 :          | Nominal : Rp. 0                                 |
| Rincian 9 :          | Nominal : Rp. 0                                 |
| Rincian 10 :         | Nominal : Rp. 0                                 |
| Jumlah dibayar ke ba | nk : Rp. 400.000                                |
| Tanggal Transaksi :  | 2011-05-31 10:30:28                             |
| Nomor Transaksi :    | 091665                                          |
| RESI INI HARAP DISIM | PAN BAIK-BAIK SEBAGAI BUKTI PEMBAYARAN YANG SAH |

TTD DAN STEMPEL BNI

Calon mahasiswa/i menerima bukti bayar dari Teller

#### Tata Cara Pembayaran Melalui Mesin ATM

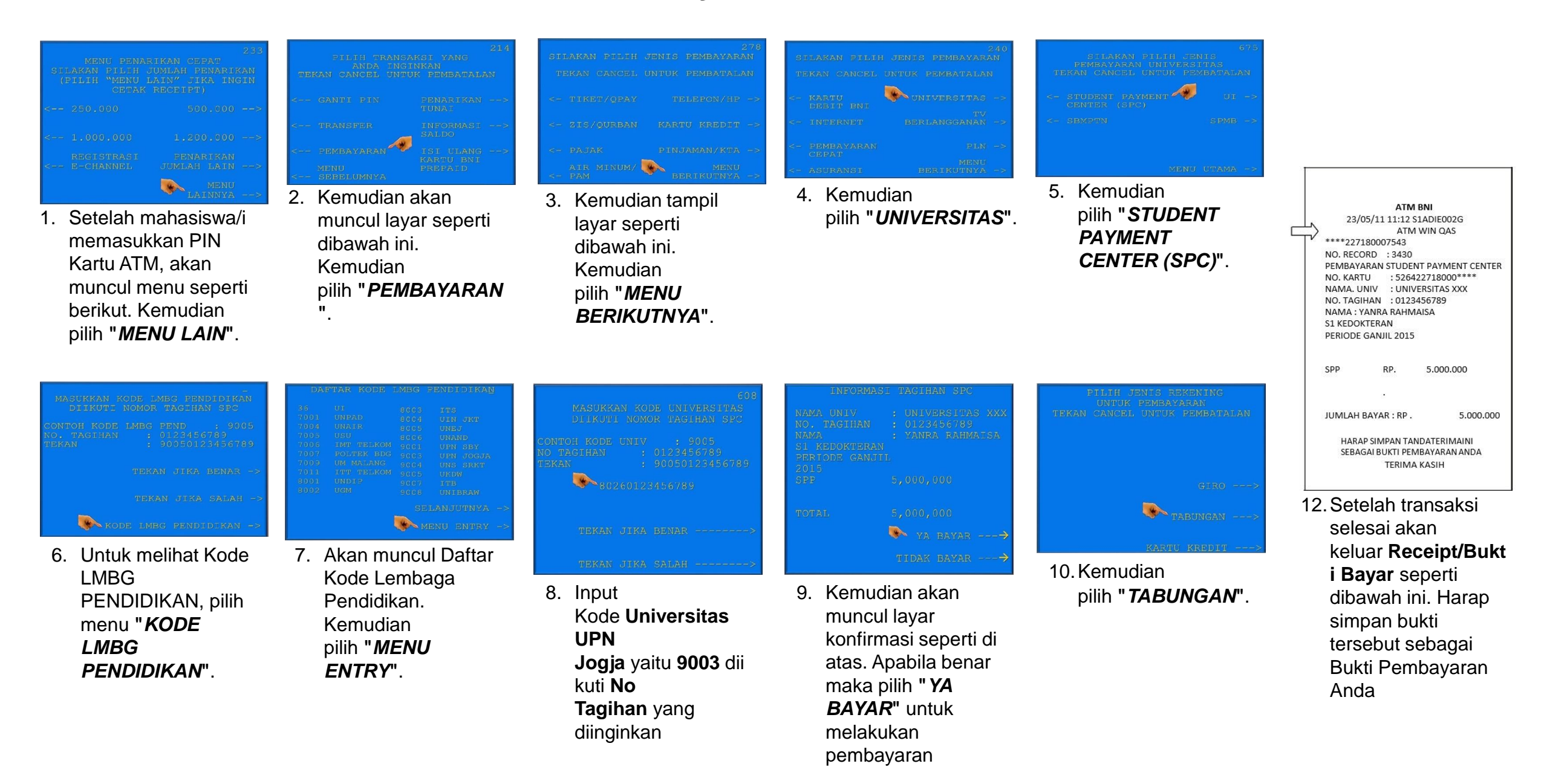

### Tata Cara Pembayaran Melalui Mobile Banking (1)

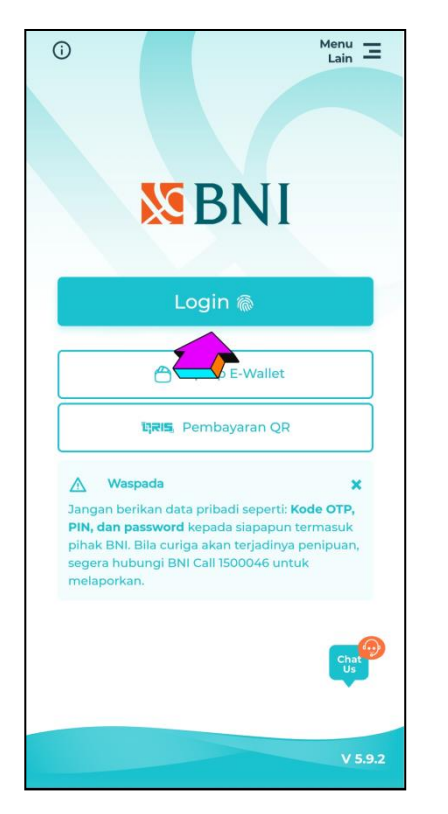

1. Akses ke aplikasi BNI Mobile Banking melalui smartphone. Kemudian input User ID dan Password untuk login

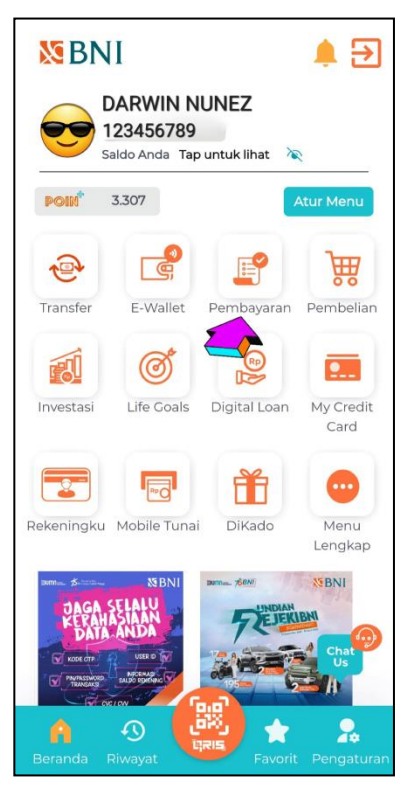

2. Pada tampilan menu utama, pilih menu pembayaran

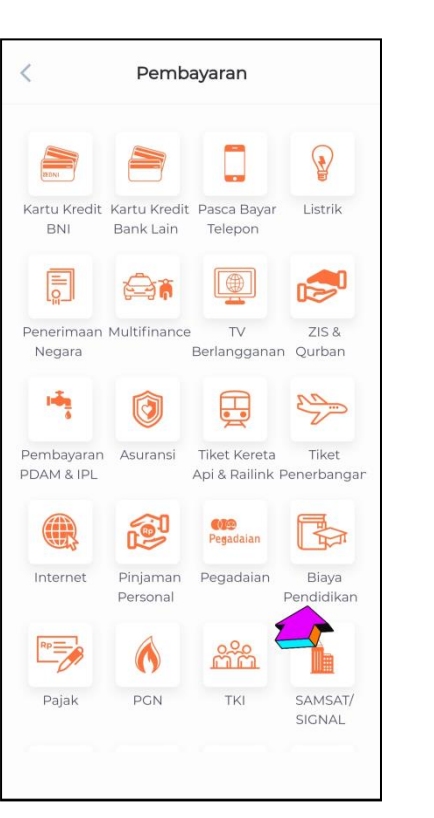

 Pada tampilan menu pembayaran, pilih biaya Pendidikan

| <             | Biaya Pendidikan | A        |
|---------------|------------------|----------|
| Jenis Layanan | Biaya Pendidikan |          |
| Jenis Layana  | in               |          |
| Pembayara     | an               |          |
| Sumber Dana   |                  |          |
| Pilih Tipe Su | mber Dana        |          |
| Pi<br>Pend    | aftaran          | ()<br>() |
| P∈ Peml       | bayaran          | ۲        |
| Nomor Billin  | g                |          |
| _             |                  |          |
| _             |                  |          |
|               |                  |          |
|               |                  |          |
|               | Lanjut           |          |

4. Pilih jenis layanan

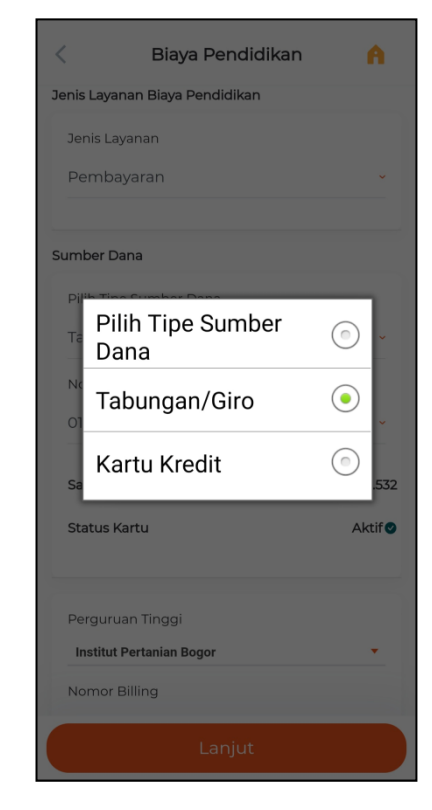

5. Pilih sumber dana

## Tata Cara Pembayaran Melalui Mobile Banking (2)

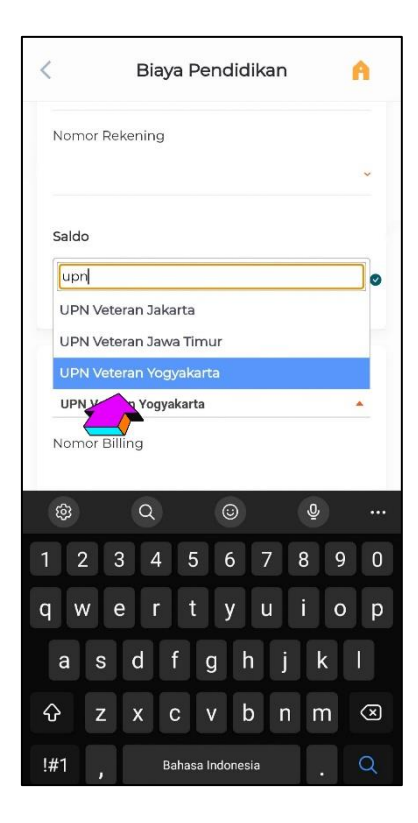

6. Pilih Perguruan tinggi

| <u> </u>             | Biaya Pendidikan            | A     |
|----------------------|-----------------------------|-------|
| Pembay               | raran                       | ×     |
| umber Da             | na                          |       |
| Pilih Tipe           | Sumber Dana                 |       |
| Tabung               | an/Giro                     | ~     |
| Nomor R              | ekening                     |       |
| 123456               | 5789                        | ~     |
| Saldo<br>Status Ka   | rtu                         | Aktif |
| Pergurua<br>UPN Vete | n Tinggi<br>eran Yogyakarta | •     |
| Nomor B              | illing                      |       |
|                      | Lanjut                      |       |

 Input nomor tagihan pada kolom Nomor Billing, dan pilih "Lanjut" jika susah sesuai

| validasi                                         |            |
|--------------------------------------------------|------------|
| PEMBAYAR                                         | ARAN       |
| nggi Universitas Terbu                           | rbuka      |
| 201920237164930402                               | 0279       |
| 023704972@ECAMPUS.UT.#                           | T.AC<br>IE |
| 1                                                | NA         |
|                                                  | NA         |
| Ì                                                | NA         |
|                                                  |            |
| NGGAL 1.000,                                     | 00,00      |
| 2.500,                                           | 00,00      |
| 3.500,                                           | 00,00      |
| et 06449291                                      | 915        |
| 8                                                | 0          |
| as sudah diisi dan benar, Anda dapat melanjutkan | kan.       |
|                                                  |            |
|                                                  |            |
| Lopiut                                           |            |

- Layar validasi tagihan akan muncul pada layar, dan input password transaksi, jika tagihan sudah sesuai pilih "Lanjut"
- ? Status Transaksi Berhasil PEMBAYARAN Jenis Layanan Universitas Terbuka Perguruan Tinggi 210107000018166558 Nomor Referensi Tanggal Transaksi 07-01-2021 Waktu Transaksi 15:06:32 WIB Nomor Billing 20192023716493040279 Nama **GUSTI PUTU SONDANG** NOVIANTI Program Studi NA Strata NA Periode NA Rincian PAKET TERTINGGAI Rp. 1.000,00 Biaya Admin Rp. 2.500,00 Rekening Debet 0644929155 Total Rp. 3.500,00
  - 9. Berikut adalah tampilan transaksi yang sudah berhasil

# Tata Cara Pembayaran Melalui Internet Banking (1)

- Akses ke situs Bank BNI melalui <u>www.bni.co.id</u>. Pilih Internet Banking Personal, kemudian input User ID dan Password. Pilih Menu *Transaksi* - *Pembelian/Pembayaran* – *Pembayaran Tagihan* – *Biaya Pendidikan*.
- 2. Pengisian Data sebagai berikut :
  - Pilih jenis layanan dari dropdown Tipe Layanan.
  - Pilih nama perguruan tinggi di dropdown Perguruan Tinggi.
  - Masukkan nomor tagihan yang didapat ke kolom Nomor Tagihan.
  - Pilih nomor rekening yang akan digunakan sebagai nomor rekening yang akan didebet.
  - Klik Lanjutkan.
- 3. Akan muncul Layar Konfirmasi lalu input delapan digit nomor yang muncul ke BNI e-secure.

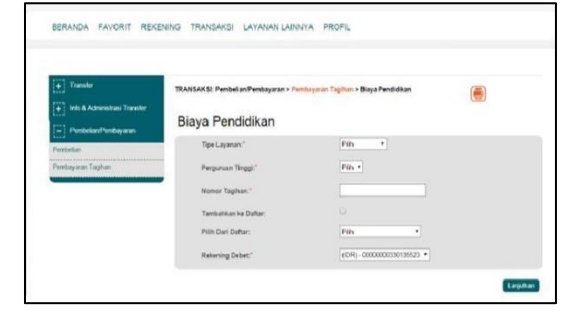

| + Transfer                    | TRANSAKSI: Pembelian Pembayaran > Pe | mbayaran Tagihan > Biaya Pendidikan | (*) |
|-------------------------------|--------------------------------------|-------------------------------------|-----|
| + Into & Administras Francher | Biaya Pendidikan                     |                                     |     |
| Peribetan                     | Tipe Løysnan:*                       | Pembasaran •                        |     |
| Penibayaran Taqihan           | Pergaruan Tinggi:"                   | Interstat XOOC                      |     |
|                               | Nomor Lagitianc"                     | 2015000001                          |     |
|                               | Tambahkan ke Daftar:                 |                                     |     |
|                               | Plih Dari Daftar.                    | Pilb *                              |     |
|                               | Relation Debetr*                     | (IDR) - 00000000330135523 *         |     |

Detil Konfirmasi

4. Input Nomor Respon dari BNI e-secure pada aplikasi Internet Banking BNI, lalu klik bayar.

5. Untuk transaksi berhasil, akan tampil layar Konfirmasi seperti ini.

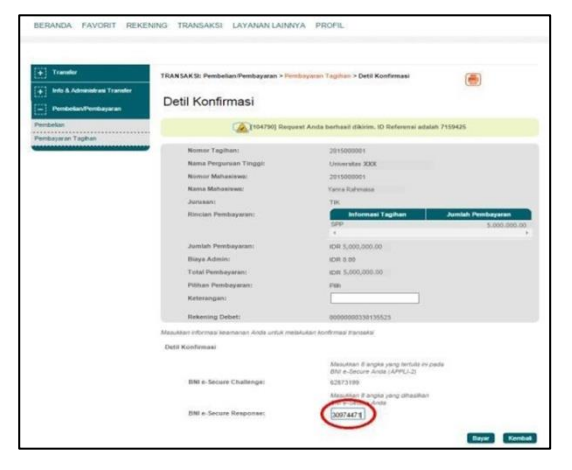

| and an and a second second second second second second second second second second second second second second | TRANSAKSE Pembelian/Pembayaran > Pem | bayaran Tagihan > Pembayaran Berhasil               | (#)                            |
|----------------------------------------------------------------------------------------------------|--------------------------------------|-----------------------------------------------------|--------------------------------|
| A Administrasi Transfer                                                                                        |                                      |                                                     | Child                          |
| ndesken Primbayaran                                                                                            | Pembayaran Berhasil                  |                                                     |                                |
| n<br>ran Tagihan                                                                                               | [104790] Requ                        | ist Anda berhasil dikirim. ID Referensi adalah 7155 | H25                            |
|                                                                                                    | Nomor Tagihan:                       | 201500001                                           |                                |
|                                                                                                    | Nama Pergunuan Tinggi:               | Universitas XXX                                     |                                |
|                                                                                                    | Nomor Mahopiawa:                     | 2015005001                                          |                                |
|                                                                                                    | Nama Mahasiswa:                      | Varva Rahmoisa                                      |                                |
|                                                                                                    | Junesani                             | TIK                                                 |                                |
|                                                                                                    | Rinclas Pembayaran:                  | Informasi Tagihan Ju<br>SPP                         | miah Pembayaran<br>5.000.000.0 |
|                                                                                                    | Jumlah Pembayaran:                   | IDR 5,000,000.00                                    |                                |
|                                                                                                    | Biaya Admin:                         | IDR 0.00                                            |                                |
|                                                                                                    | Total Pembayaran:                    | IDR 5,000,000.00                                    |                                |
|                                                                                                    | Pilihan Pembayaran:                  | Pills                                               |                                |
|                                                                                                    | Keterangan:                          |                                                     |                                |
|                                                                                                    | Rakaning Debet:                      | 0000000330135523                                    |                                |
|                                                                                                    | Periode Penduryaran:                 | 2014 GENAP                                          |                                |
|                                                                                                    | Nomor Reference:                     | 20150310090226050946                                |                                |
|                                                                                                    | Tanggal Pembayarans                  | 10-Mar-2015                                         |                                |
|                                                                                                    | Nomor Jumal Bank:                    | 200424                                              |                                |

6. Selanjutnya simpan bukti pembayaran dengan memilih format file yang akan di cetak.

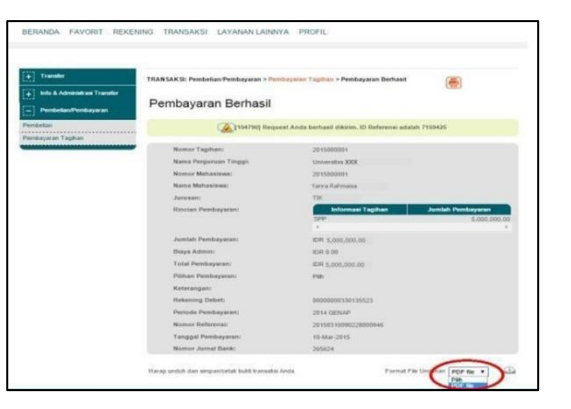

## Tata Cara Pembayaran Melalui Internet Banking (2)

7. Lalu klik icon di samping untuk mengunduh bukti pembayaran.

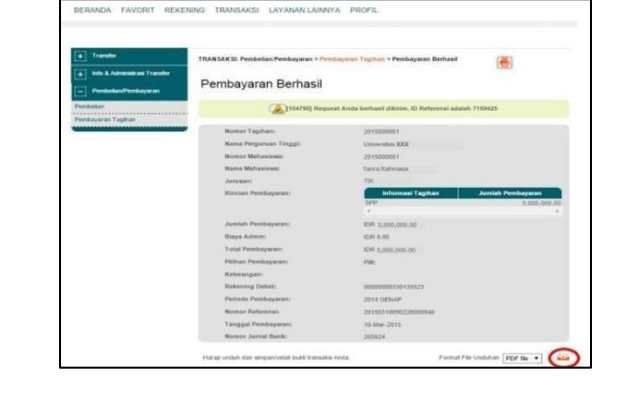

8. Atau dengan mencetak halaman dengan meng-klik icon printer seperti gambar di samping.

| + Transfer                       | TRANSAKSI: Pembelian/Pembayatan > Per | ibiyatan Tagihan > Pembayatan Berhasil           | (#)                 |
|----------------------------------|---------------------------------------|--------------------------------------------------|---------------------|
| + Into & Administrani Transfer   | Barbarra Barbarl                      |                                                  | Care and the second |
|                                  | Pembayaran Bernasil                   |                                                  | Cetax halaman j     |
| Penthelan<br>Penthejaran Tagihan | Trouzaol Hada                         | est Anda berhasil dikirim. ID Referensi adalah 7 | 169425              |
|                                  | Nomor Tagihan:                        | 2015000001                                       |                     |
|                                  | Nama Perguruan Tinggi:                | Universitas XXX                                  |                     |
|                                  | Nonior Mahanimum                      | 201500001                                        |                     |
|                                  | Noria Meliovirwa:                     | Tarxa Rahmana                                    |                     |
|                                  | Junanant                              | TRK                                              |                     |
|                                  | Rincian Pembayaran:                   | Informasi Tagihan                                | Jumiah Pembayaran   |
|                                  |                                       | 589                                              | \$.000.000.00       |
|                                  | Jumlah Pembayaran:                    | 1DR 5,000,000.00                                 |                     |
|                                  | Bieya Admin:                          | IDIR 0.00                                        |                     |
|                                  | Total Penduayaran:                    | IDR 5,000,000.00                                 |                     |
|                                  | Plilhan Pembayaran:                   | Path                                             |                     |
|                                  | Katarangant                           |                                                  |                     |
|                                  | Rekuning Debeti                       | 0000000330135523                                 |                     |
|                                  | Periode Peinbayaran:                  | 2014 GENAP                                       |                     |
|                                  | Nomor Referensi:                      | 201525100002290000546                            |                     |
|                                  | Tanggal Persbayaran:                  | 10-54w-2015                                      |                     |
|                                  | Norman Jormal Ranks                   | 2000034                                          |                     |

9. Gambar contoh hasil bukti cetak pembayaran.

|                       | Bukti Transaksi      | N BN |
|-----------------------|----------------------|------|
| etil Transaksi        |                      |      |
| Nomer Tagihan         | 2015000001           |      |
| Nama Pergunuan Tinggi | : Universitas XXX    |      |
| Nomer Mahasiewa:      | 2015000001           |      |
| Nama Mahasiswa:       | YANRA RAHMAISA       |      |
| Jurusan:              | : TIK                |      |
| Rincian Pembayaran;   |                      |      |
|                       |                      |      |
|                       |                      |      |
| Jumlah Pembayaran:    | IDR 5,000,000.00     |      |
| Biaya Admin:          | 1 KDPR 0.00          |      |
| Total Pembayaran      | IDR 5,000,000.00     |      |
| Pilihan Pembayaran:   | Pilh                 |      |
| Keterangan            |                      |      |
| Rekening Debet        | 0000000330135523     |      |
| Periode Pembayaran:   | 2014 GENAP           |      |
| Nomor Referensi:      | 20150310090228000946 |      |
| Tanggal Pembayaran:   | 10-03-2015 09:02:28  |      |
| Nomor Jurnal Bank:    | : 265624             |      |